# Ivanti Partner Portal Getting Started Guide

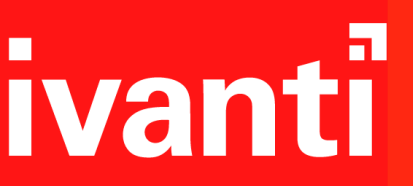

# Contents

| Introduction                                   | 3  |
|------------------------------------------------|----|
| Registering for Ivanti Partner Portal Access   | 4  |
| Accessing the Ivanti Partner Portal            | 8  |
| Accessing Training – Ivanti Advantage Learning | 10 |
| Accessing Sales and Technical Sales Enablement | 12 |
| Sales Enablement                               | 13 |
| Technical Sales Enablement                     | 17 |
| Registering a Deal                             | 19 |
| Submitting a Technical Reward                  | 22 |
| Resource List                                  | 25 |

## Introduction

**Overview** Welcome to Ivanti. The purpose of this guide is to introduce tools and resources that partners will use to perform common tasks. This guide will help partners accomplish the following:

#### Objectives:

- Register for Ivanti Partner Portal Access
- Access:
  - o Ivanti Partner Portal
  - Training available on the Ivanti Advantage Learning platform
  - Sales and Technical Sales Enablement resources
- Register a Deal
- Submit a Technical Reward

## **Registering for Ivanti Partner Portal Access**

**Overview** The Ivanti Partner Portal provides access to deal registration, marketing resources, training and enablement, and support resources. Registration will provide one-stop single sign-on (SSO) access to self-service options and partner resources. Registering is performed once by new partner contacts when prompted by their assigned Ivanti Account Manager or Partner's existing primary contact designated as a "Super User." The Partner company must already have an active status with Ivanti (Existing account record in Ivanti's CRM system and has a signed agreement on file) for registration to be approved.

Setting your SSO login will grant you access to Ivanti portals. Visibility may vary. Success Portal, often referred to as Ivanti Community - <u>https://success.ivanti.com</u>, is the main entrance to **all** portal access. Here, you can manage your SSO profile and create Support, Licensing, Account/User access requests. You will see references to <u>https://selling.ivanti.com/s/</u> (the partner portal) throughout this documentation. It grants access to Partner only features and content. When you click Login from this site, you will be directed to the Success Portal.

Registration is a two-step process. 1)Submit and 2) Verify registration. Once you submit your registration, it is critical that you respond to the automated email to resume with the verification process before being granted access to the Ivanti Partner Portal to perform tasks in the portal.

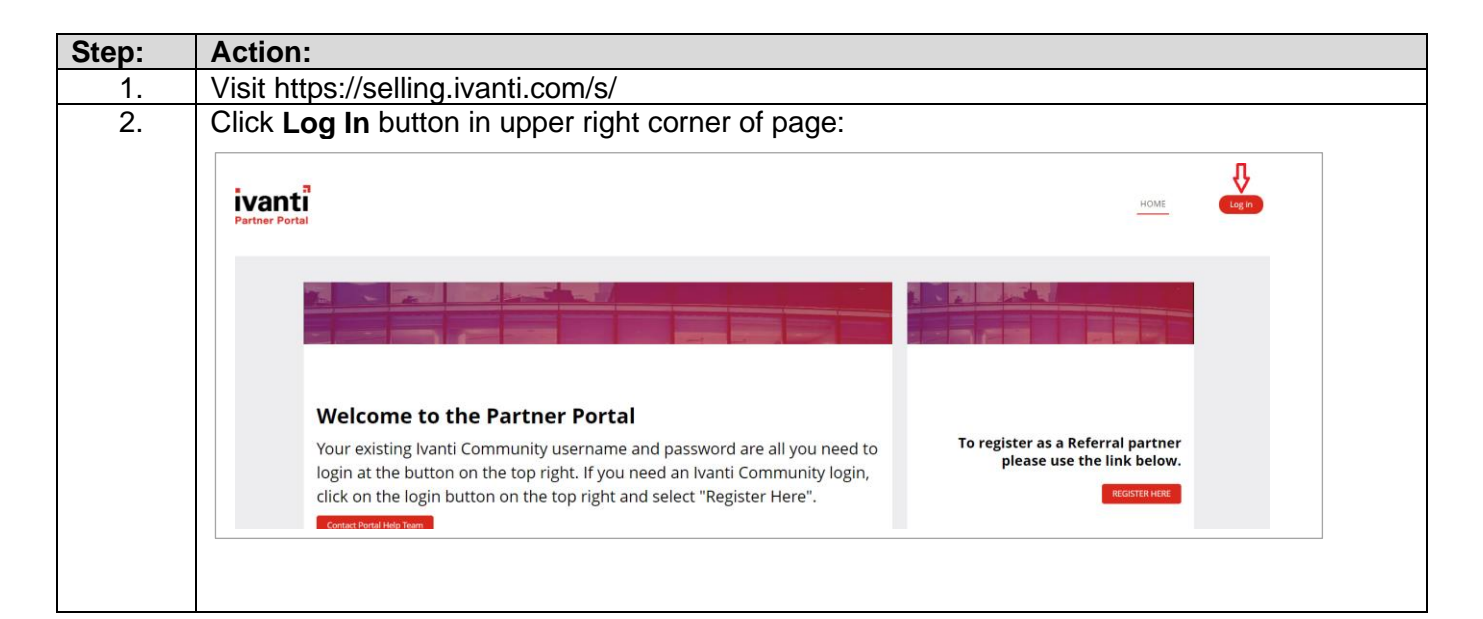

| Step: | Action:                                                                                     |                                                                                                    |
|-------|---------------------------------------------------------------------------------------------|----------------------------------------------------------------------------------------------------|
| Note: | The login page will display in English by default. To view                                  | text in a different language, select                                                                            |
| ഹ്രം  | your preference from the drop-down list. English                                            |                                                                                                    |
|       | French                                                                                      |                                                                                                    |
|       | 日本語                                                                                         |                                                                                                    |
|       | 简体中文                                                                                        |                                                                                                    |
| 3     | Click <b>Register Here</b>                                                                  |                                                                                                    |
| 0.    |                                                                                             |                                                                                                    |
|       | ivanti                                                                                      |                                                                                                    |
|       |                                                                                             |                                                                                                    |
|       |                                                                                             |                                                                                                    |
|       | Email Address                                                                               |                                                                                                    |
|       |                                                                                             |                                                                                                    |
|       |                                                                                             |                                                                                                    |
|       | Password                                                                                    |                                                                                                    |
|       |                                                                                             |                                                                                                    |
|       | € Forgot Your Password?                                                                     |                                                                                                    |
|       | Login                                                                                       |                                                                                                    |
|       | Register Here                                                                               |                                                                                                    |
|       |                                                                                             |                                                                                                    |
| 4     | a) Enter your work email address                                                            |                                                                                                    |
|       | b) Select your <b>country</b> .                                                             | ivanti                                                                                                    |
|       | c) $\mathbf{A}$ Check the box next to <b>I am registering as a</b>                          | Ivanti                                                                                                    |
|       | Partner/Reseller and will require Partner Portal                                            | To register, please use your work email address as that will help us<br>automatically link you to your Company. |
|       | Access                                                                                      | a) Work Email Address                                                                                           |
|       | d) Drag the numbers to sort from lowest to highest.                                         | Country                                                                                                    |
|       | e) Click <b>Continue</b> button.                                                            | D)None V                                                                                                    |
|       |                                                                                             | C) I am registering as a Partner / Reseller and will require<br>Partner Portal Access                           |
|       |                                                                                             | d) Sort the numbers from lowest to higher<br>Drag to order                                                      |
|       |                                                                                             | 4 1 3 5 6 2                                                                                                    |
|       |                                                                                             | I need login assistance                                                                                         |
| F     | Charle your amail from community areas with an                                              | for further store                                                                                               |
| э.    | Check your email from communityhoreply wivanit.com                                          |                                                                                                    |
|       | time and T                                                                                  |                                                                                                    |
|       | Ivanti                                                                                      |                                                                                                    |
|       | Hello,                                                                                      |                                                                                                    |
|       | You recently asked to join one of our Ivanti User sites. For security reasons               |                                                                                                    |
|       | we need to validate your email address before you gain access to this<br>community.         |                                                                                                    |
|       | Just click on the link below to validate your address and complete a short                  |                                                                                                    |
|       | registration:                                                                               |                                                                                                    |
|       | Complete Registration                                                                       |                                                                                                    |
|       | Venication OTP. 15201070                                                                    |                                                                                                    |
|       | If you didn't recently request to join an Ivanti User site, please disregard this<br>email. |                                                                                                    |
|       |                                                                                             |                                                                                                    |
|       | Thank you,<br>Ivanti Community Team                                                         |                                                                                                    |
|       |                                                                                             |                                                                                                    |
|       | A You will only receive this if the system detects an e                                     | xisting active partner account                                                                                  |
|       | record for your company on file.                                                            |                                                                                                    |

| Step: | Action:                                                                                                    |                  |  |
|-------|----------------------------------------------------------------------------------------------------|------------------|--|
| 6.    | Copy the unique verification one-time password (OTP)                                                                                                    |                  |  |
| 7.    | Click Complete Registration hyperlink to open registration form                                                                                                    |                  |  |
| 8.    | Paste OTP in designated required field:                                                                                                    |                  |  |
| 9.    | Click Submit button.                                                                                                    |                  |  |
| 10.   | Complete all required fields in self-registration form:                                                                                                    |                  |  |
| A     | Important: Be sure to select the option that indicates you work for an e<br>Accept the Terms and Conditions.<br>ivanti                                                                                                    | xisting partner. |  |
|       | REGISTRATION<br>Company Name<br>503/07b<br>© Company Company<br>© Lower for a Name Physical seases to the Remer Renation<br>© Lower for a Name Physical seases to the Remer Renation<br>© A prospective garment                                                                                                    | REQUIRED         |  |
|       | The same is a set of the set of the set of t | REQUIRED         |  |
|       | Las Name                                                                                                    | REQUIRED         |  |
|       | -NoneNone                                                                                                    | ×                |  |
|       | Community Nickname                                                                                                    | REQUIRED         |  |
|       | Password  Minimum of 8 characters containing at least 1 letter and 1 number                                                                                                    | REQUIRED         |  |
|       | Password must be different from Username.First Name.Last Name. Confirm Password                                                                                                    | REQUIRED         |  |
|       | Terms And Conditions  I agree to Ivant's <u>Terms and Conditions</u> Customer Advocate                                                                                                    | REQUIRED         |  |
|       | Sort the numbers from lowest to higher         3       5       1       6       4       2                                                                                                    | REQUIRED         |  |
|       | Terms & Conditions Privacy Policy<br>Copyright 2, 2017 - 2021 Nartil, Afrights reserved.                                                                                                    |                  |  |
| 11.   | Click <b>Submit</b> button.                                                                                                    |                  |  |

# Troubleshooting

If you receive the following email when you initially register, it means that the system did not detect an existing active partner account record for your company on file.

| Hello,                                                                                                    |                                                                                                    |
|----------------------------------------------------------------------------------------------------|----------------------------------------------------------------------------------------------------|
| Thank you for re<br>yet been succes<br>Care team and t                                                                                                    | gistering to become a member of our Ivanti Customer community. We haven't sful in matching you with an active account so we have alerted our dustomer hey will be in contact.                                                         |
| PLEASE NOTE: Nore: Nore: Nor | ou will be able to access some areas of our customer help sites whilst we<br>gistration process but some access will be restricted (such as the product<br>ou need to speak to us more urgently please contact our Customer Care team |
| Contact (                                                                                                    | Customer Care Here                                                                                                    |
| Thank you,<br>Ivanti Communi                                                                                                    | y Manager                                                                                                    |
|                                                                                                    | Please do not reply to this email.                                                                                                    |

A Customer Care representative will reach out to you within hours (during Americas and EMEA business hours) to gather verifying information to attempt to match your registration with the appropriate active partner account record on file.

If you have any other issues with the registration process, please contact: **GlobalChannelOps@ivanti.com** 

# Accessing the Ivanti Partner Portal

| Overview | All Ivanti Channel Sales partners will regularly access the Ivanti Partner<br>Portal, a one stop self-service site that provides access to deal registration,<br>marketing resources, training, product details, support resources, and sales<br>and technical sales enablement. Once registration has been submitted<br>and verified, partner contacts will be able to login with their credentials. |
|----------|----------------------------------------------------------------------------------------------------|
|          | Take a virtual tour of the Ivanti Partner Portal by viewing this <u>demo video,</u> then follow the steps below to access the Ivanti Partner Portal.                                                                                                    |

| Step:      | Action:                                                                                                    |  |  |
|------------|----------------------------------------------------------------------------------------------------|--|--|
| 1.         | Visit https://selling.ivanti.com/s/                                                                                                    |  |  |
| 2.         | Select 'Log in' in the upper right.                                                                                                    |  |  |
| 3.         | Enter your credentials. If you do not have login credential, please follow registrations instructions in " <b>Registering for Ivanti Partner Portal Access</b> " section of this document. |  |  |
| 4.         | Click the Partner Portal tile.                                                                                                    |  |  |
| Tip<br>-ČŢ | Alternatively, you can access the portal via <u>https://success.ivanti.com/community_home_page</u> using the same credentials.                                                             |  |  |

Continued next page...

#### **Results:**

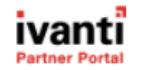

HOME DEAL REGISTRATION SALES AND TECHNICAL SALES ENABLEMENT TRAINING MDF TECHNICAL REWARDS More 🗸 🌲 🧕

| The <b>ivant</b> Voice — For Partners Check out our new broadcast Visit the Voice |                                         |                       |  |
|-----------------------------------------------------------------------------------|-----------------------------------------|-----------------------|--|
| ivanti Elevat                                                                     | e2022                                   | ccess SKO Resources 🕟 |  |
|                                                                                   |                                         |                       |  |
| Deal Registration                                                                 | Training                                | Resources             |  |
| REGISTER NOW                                                                      | GET STARTED                             | LEARN MORE            |  |
| Need more lea                                                                     | ds? Start an Ivanti<br>digital campaign | Get started           |  |

To learn about various sections of the partner portal, please visit the Table of Contents to navigate to the respective topic.

# Accessing Training – Ivanti Advantage Learning

**Overview** When seeking self-paced training on products and basic sales processes, Ivanti customers, partners, and employees can navigate to Ivanti Advantage Learning, the learning management system with an extensive course catalog. An education subscription and technical access permissions are required to enable access.

Follow the steps below to access training. If you require technical support, please click <u>here</u> to create and submit a **Help Request**.

| Step: | Action:                                                                                                    |                                                                                                    |                                                                                                    |                                                                                                    |
|-------|----------------------------------------------------------------------------------------------------|----------------------------------------------------------------------------------------------------|----------------------------------------------------------------------------------------------------|----------------------------------------------------------------------------------------------------|
| 1.    | Log On the Partner Portal. If you do not have login credential, please follow registrations instructions in " <b>Registering for Ivanti Partner Portal Access</b> " section of this document. |                                                                                                    |                                                                                                    |                                                                                                    |
| 2.    | Click the Partner                                                                                                    | Portal tile                                                                                                    |                                                                                                    |                                                                                                    |
| 3.    | Click Get Started                                                                                                    | I on Training tile:                                                                                                    |                                                                                                    |                                                                                                    |
| 4.    | Click Access Iva                                                                                                    | nti Advantage Learnin                                                                                                    | ng                                                                                                    |                                                                                                    |
| 5.    | Scroll down the s services partners                                                                                                    | ite to explore online lear<br>:                                                                                                    | rning paths cate                                                                                                 | gorized for sales and                                                                                                    |
|       | lf                                                                                                    | Then                                                                                                    |                                                                                                    | Do                                                                                                    |
|       | Sales Partner<br>and/or<br>interested in<br>foundational<br>sales product<br>training                                                                                                    | Click <b>Sales Partner</b> or<br>tile                                                                                                    | nline learning                                                                                                   | Complete training<br>modules in multiple<br>solutions:<br>•Endpoint Manager<br>•Security<br>•Asset<br>Management<br>•Service Manager<br>•User Workspace<br>Management<br>•Ivanti Neurons for<br>Discovery<br>•Ivanti Neurons<br>Workspace |
|       | Service<br>Partner and/or<br>interested in<br>technical<br>training in<br>preparation for<br>certification in<br>Ivanti<br>solutions.                                                         | Click Service Partners<br>learning tile and review<br>based on experience learning<br>tile and review<br>based on experience learning<br>Consultant<br>Type<br>New Has < 100 Hours<br>With Ivanti<br>Experienced Has Consultant<br>certification | <b>'s</b> online<br>w best path<br>level.<br>Goal<br>Consultant Certification<br>Expert and Master Certification | Work with channel<br>manager in respect<br>to accessing<br>learning for Service<br>partners as there is<br>a specific<br>provisioning to this<br>learning content<br>that must be<br>applied within the<br>system.                        |

| Step:     | Action:                                                                                                    |  |  |
|-----------|----------------------------------------------------------------------------------------------------|--|--|
| Тір       | Quick Search methods from the Learning Online menu:                                                                                                    |  |  |
| \ <u></u> |                                                                                                    |  |  |
| -( )-     | LEARNING ONLINE 🐨                                                                                                    |  |  |
|           | COURSE CATALOG                                                                                                    |  |  |
| •         | CERTIFICATIONS                                                                                                    |  |  |
|           | LEARNING PATHS                                                                                                    |  |  |
|           | <ul> <li>Course Catalog: Displays list of training by product family</li> <li>Certifications: List training courses mapped to a certification learning path.</li> <li>Learning Paths: Defined paths consisting of multiple courses sequenced to provide a beginning to end learning experience. The number in () indicates the number of learning paths associated with the topic.</li> </ul> Display and search results are governed by your subscription type and |  |  |
|           | permissions.                                                                                                    |  |  |

# Accessing Sales and Technical Sales Enablement

**Overview** Those in Sales and Technical sales roles can find a variety of resources within the partner portal. Content includes product datasheets, technical webinar recordings, product demonstrations, sales plays, product releases and more. Training and Enablement are achieved through a variety of methods:

| ENABLEMENT & TRAINING       | Authorized | Select   | Premier  |
|-----------------------------|------------|----------|----------|
| Partner Onboarding          | >          | <b>~</b> | <b>~</b> |
| Sales Enablement & Training | Free       | Free     | Free     |
| Solution Selling            | <b>~</b>   | <b>~</b> | <b>~</b> |
| Value-Based Selling         | *          | ¥        | <b>~</b> |
| Ivanti Advantage Learning   | ~          | ~        | <b>~</b> |

- **Partner Onboarding** for new Partners to gain system access and leverage the Ivanti Partner Program tools & resources.
- Sales Enablement & Training to enable our Partner sales teams to identify, qualify and successfully manage sales cycles from start to finish.
- **Solution Selling** via events, partner portal, and through our Advantage Learning platform.
- Value-Based Selling to develop the competencies to communicate the value of Ivanti products and facilitates shorter sales cycles and greater deal profitability.

Let's explore the sales and technical sales enablement from within the partner portal.

| Step: | Action:             |                                                                                       |
|-------|---------------------|---------------------------------------------------------------------------------------|
| 1.    | Log On the Partne   | er Portal. If you do not have login credential, please follow registrations           |
|       | instructions in "Re | egistering for Ivanti Partner Portal Access" section of this document.                |
| 2.    | Click Sales and 1   | Fechnical Sales Enablement menu located at the top of the home                        |
|       | page:               |                                                                                       |
|       | Partner Portal      | DEAL REGISTRATION SALES AND TECHNICAL SALES ENABLEMENT TRAINING MDF TECHNICAL REWARDS |
|       | Results: Resour     | ces display under each Ivanti product portfolio pillar.                               |
|       | Pillar              | Helps                                                                                 |
|       | Discover            | Find 30% more devices on a company's network.                                         |
|       | Manage              | Provide a personalized, ambient experience to end users.                              |
|       | Secure              | Save companies millions in risk from phishing, ransom, and malware attacks.           |
|       | Service             | Enable self-healing through Hyperautomation.                                          |

#### Sales Enablement

As an extension of our sales team, we understand the importance of arming you with the right information you need to position Ivanti strongly among your customers and prospects. That's why Ivanti partners are invited to recurrent enablement sessions and enjoy access to sales tools and resources such as Sales playbooks that are made available to you as they are released in our Partner Portal. Ivanti Sales Playbooks are comprehensive sales guides that walk through how to position and sell Ivanti products. They will give you the edge against your competitors and help you win! How? They help you sell a solution based on value-driven outcomes desired by customers. They describe *what you need to know* (relevant trends, target account profile, buyer personas, public competitive information), *what to say* regarding key messaging, capabilities, supporting points, questions, differentiation, use cases, and *what to show* (i.e., demos, datasheets, analytics).

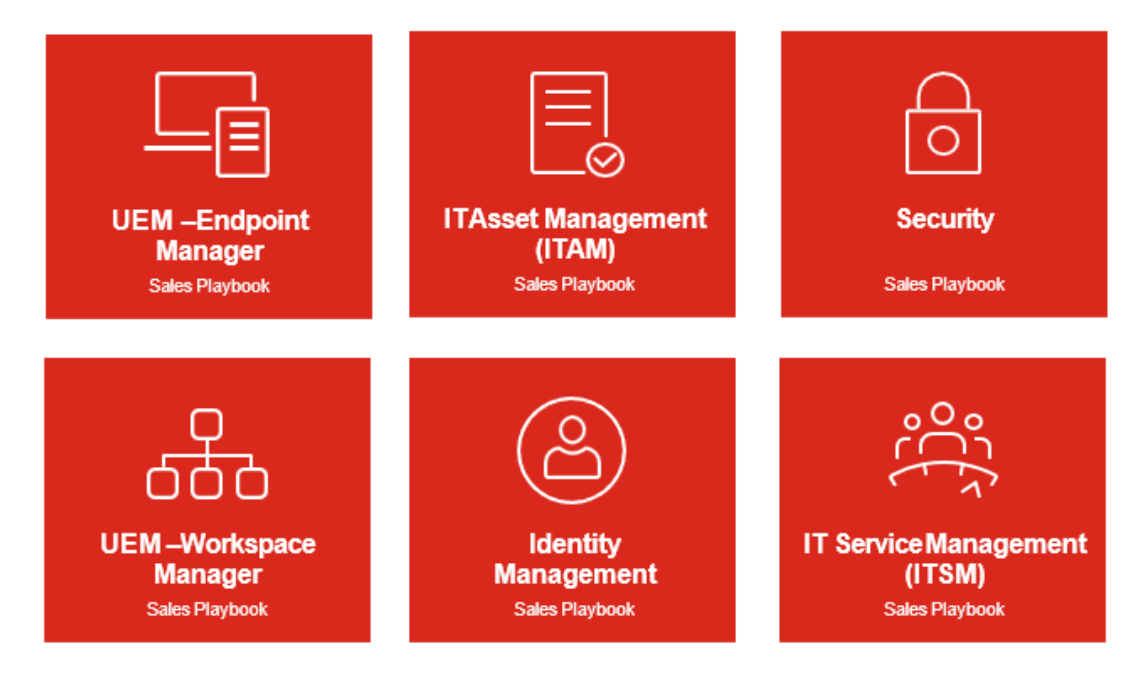

### Ivanti Sales Playbooks

| Тір   | From the Home page of the Ivanti, Click Learn More on the Resources tile to navigate to additional resources.                                                                                                    |
|-------|----------------------------------------------------------------------------------------------------|
| -`Ų́- | Resources<br>Vou can also access the same area by selecting Resources from the <b>More</b><br>menu at the top of the Home page of Ivanti Partner Portal.                                                                                                    |
|       | Browse<br>libraries by<br>thumbnail Browse resources by product<br>Browse resources by product<br>Browse resources by product |
|       | FAQs     FAQs     Faque     Completes     Completes                                                                                                    |

Partners also have access to a vast amount of go-to-market enablement resources and research:

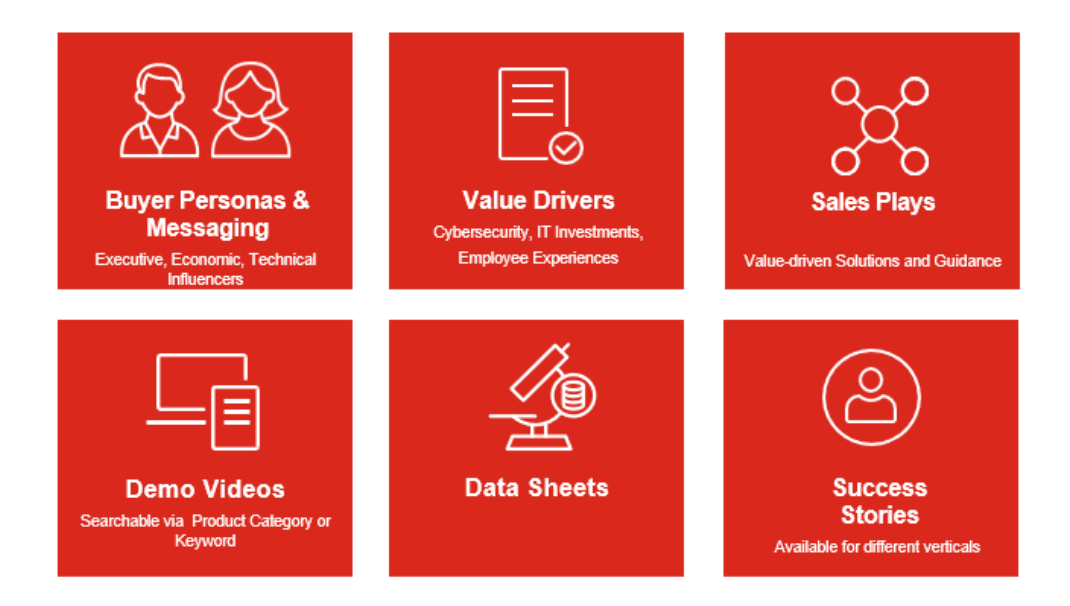

## **Go-to-Market Enablement Resources & Research**

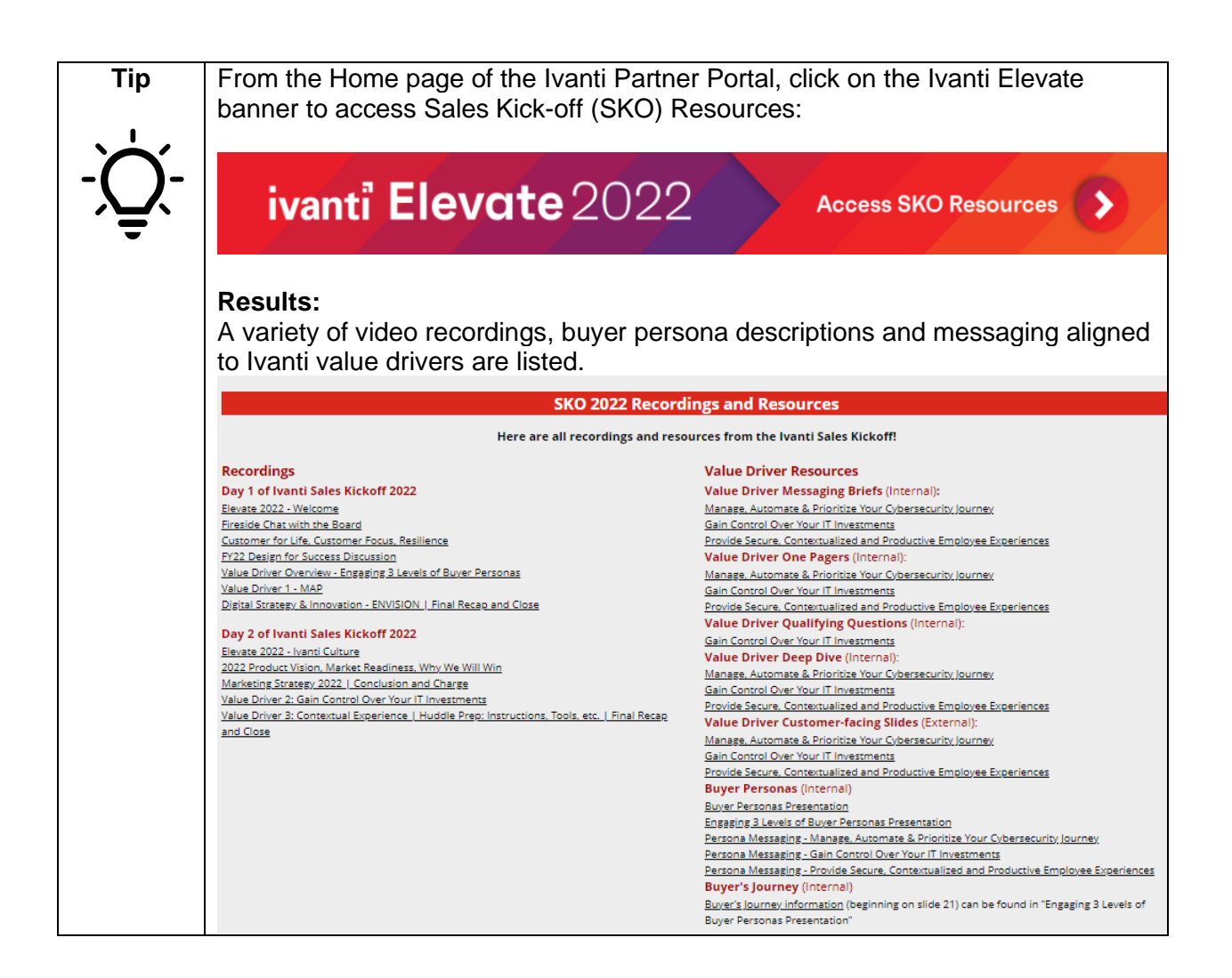

These enablement resources help you have consistent, customer-centric conversations to identify and understand customer problems or concerns before selling a solution.

![](_page_14_Figure_2.jpeg)

- On the partner portal, you can access buyer personas to understand the typical goals and pain points of key decision makers and influencers who are collectively involved in the purchasing decision.
- To understand what they value, we provide resources to help you ask qualifying questions and respond with messaging tailored for the buyer persona that you're interacting with.
- We also have customer facing presentations and sales plays to guide you in selling the right solution.

Review the following three value drivers in this year's go-to-market strategy. Notice that each driver is intentionally aligned to the buyer's desired outcomes, which aligns to our customer-centric model.

## Introducing: Ivanti 2022 Value Drivers

#### Manage, Automate and Prioritize (MAP) your Cybersecurity Journey

Finally get your risk under control. Ivanti is your partner on your cybersecurity journey, working with you every step of the way to secure your networks, devices, applications, users and data.

#### Gain Control Over your IT Investments

In order to protect your everywhere workplace from threats, you must know what and where your IT assets are at all times. Asset visibility is foundational only when you know what assets you have, you can properly secure your IT investments, and optimize for best performance and cost.

#### Provide Secure, Contextualized & Productive Employee Experiences

Power an Everywhere Workplace experience that "delights" employees and improves their productivity no matter where they are or on which device.

The following lists the sales plays relative to each value driver:

## Value Drivers & Sales Plays

![](_page_15_Figure_13.jpeg)

#### Technical Sales Enablement

As a Technical Sales or Solution Engineer professional, you will have access to:

**Tech Talks** resources. TechTalks are webinars hosted by subject matter experts who discuss the technical aspects of Ivanti solutions. Each webinar is recorded and available to you ondemand, accompanied by the PowerPoint presentation. Such content will give you the confidence to demo solutions.

**Technical Deep Dives** – The Technical Deep Dives, are in-depth how-to videos related to a process and/or solution. They are accessible from the SE Technical Deep Dives library on the Ivanti Partner Portal.

![](_page_16_Picture_4.jpeg)

The file for each solution type consists of hyperlinks to related videos that describe product features, discovery questions, architecture, installation, how to demo, upgrade, and more. See example below:

![](_page_16_Figure_6.jpeg)

To see the full list of Technical Enablement options by pillar, navigate to **Resources** tile from the home page, and click on the respective pillar menu **DISCOVER** MANAGE SECURE SERVICE NEURONS then navigate to the Technical Enablement section in the list:

#### **Technical Enablement**

Tech Talk: Browser Management Solution - Video

Tech Talk: Browser Management - Deck

Tech Talk: Asset Manager How to Demo - Deck

Tech Talk: Asset Manager How to Demo - Video

Tech Talk: Asset Manager - Deck

Tech Talk: Asset Manager - Video

Tech Talk: Intro to UEM - Deck

Tech Talk: Intro to UEM strategy - Video

Tech Talk: Intro to UEM strategy - Deck

Tech Talk: Intro Service Management - Deck

Tech Talk: Service Management updates and trends - Video

Tech Talk: Service Management updates and trends - Deck

# **Registering a Deal**

Overview When a Partner is confident it has a valid opportunity for Ivanti solutions (License, Services, or both), its sales team members should register a deal as early as possible. Deal Registration is required on all license and service opportunities the partner plans to pursue as a Channel Sale Partner or receive a referral fee on. No matter the deal size, all registrations are validated against Ivanti's CRM system by Ivanti's Channel Operations team and approved within five business days of receipt. Partner Deal Registrations that are approved and closed are classified as Partner Sourced Deals and become eligible for applicable Partner Sourced Discounts per the Partner Compensation Matrix.

| Step: | Action:                                                                                                    |  |
|-------|----------------------------------------------------------------------------------------------------|--|
| 1.    | Log in to Partner Portal - https://selling.ivanti.com/s/                                                             |  |
| 2.    | Click <b>Deal Registration</b> link at the top of the Ivanti Partner Portal home page.                               |  |
|       | Partner Portal HOME DEAL REGISTRATION SALES AND TECHNICAL SALES ENABLEMENT TRAINING MDF TECHNICAL REWARDS More V 🌲 🙆 |  |
| 3.    | Complete required (indicated by red *) and applicable fields and click "Confirm".                                    |  |
|       | Perduaur Connot Flore  Perduaur Connot Flore  CONFIRM                                                                |  |

| Step: | Action:                                                                                                    |
|-------|----------------------------------------------------------------------------------------------------|
|       | You will receive an email from <u>partnerportal@Ivanti.com</u> confirming the deal registration.                                                          |
|       | The email will contain a <b>Deal ID</b> , please use this <b>Deal ID</b> number when communicating with your Channel Account Manager or Ivanti Sales Rep. |

| Note: | Once submitted the deal registration form goes through the following Ivanti internal process. See workflow image below for detailed steps:                                   |
|-------|----------------------------------------------------------------------------------------------------|
|       | Review and approval/rejection by Channel Operations (48 Hours to complete)                                                                                                   |
|       | Review and approval/rejection by Channel Manager, Channel Manager assign to Sales Manager (48 Hours to complete)                                                             |
|       | <ul> <li>Review and approval/rejection by Sales Manager (48 Hours to complete)</li> </ul>                                                                                    |
|       | • Once the Deal Registration has been accepted by the Sales Manager, the Sales Manager and the Channel Account Manager will contact the partner to progress the opportunity. |
|       | Once the Deal Registration has been accepted, no other Partner may be granted that registration.                                                                             |

**Deal Registration workflow –** Upon submission of the deal registration form, the deal registration goes through the following internal workflow.

![](_page_20_Figure_2.jpeg)

If you have any questions about your deal registration – please contact your Ivanti Channel Sales Manager or your regional Channel Operations Manager

Matt Olp (Americas)

Alina Anghel (International – EMEA/APAC)

# Submitting a Technical Reward

**Overview** Tech Rewards are a back-end rebate paid to a partner or a distributor after a deal closes to reward them for pre-sales technical work performed during a sales cycle.

Tech Rewards can be earned on a Partner Sourced opportunity managed by a partner or on an Ivanti Sourced Opportunity where Ivanti invites a partner to support a direct Ivanti deal.

- Tech Rewards only apply to New Customer Logo or New Product Sales. Volume or Add-on license sales are excluded.
- The opportunity associated with the Technical Reward request must meet the minimum forecast amount threshold of \$5K USD.

Technical Rewards should be submitted by the partner sales team members, after the partner has completed the pre-sales technical work if the opportunity meets the technical rewards requirements.

- Supporting documentation (available within the Partner Program menu of the Resources tile):
  - Partner Program Channel Sales Guide
  - Rules of Engagement
  - 2022 Channel Sales Partner Compensation Matrix for Direct Resell Partners

| Step: | Action:                                                                                                    |
|-------|----------------------------------------------------------------------------------------------------|
| 1.    | Log in Partner Portal - https://selling.ivanti.com/s/                                                                                                    |
| 2.    | Select <b>Technical Reward</b> link at the top of the Partner Portal home page.                                                                                                    |
|       | Partner Portal HOME DEAL REGISTRATION SALES AND TECHNICAL SALES ENABLEMENT TRAINING MDF TECHNICAL REWARDS More ~ .                                                                                                    |
|       |                                                                                                    |
| 3.    | <ul> <li>Fill out required fields on the 'New Technical Reward Requests' tab</li> <li>Please include meeting attendees, opportunity number and opportunity description in the <i>Meeting Attendees</i> section of the form</li> <li>Submit by clicking Confirm button.</li> </ul> |

| Step: | Action:                                                                                                    |  |
|-------|----------------------------------------------------------------------------------------------------|--|
|       | NEW TECHNICAL REWARD REQUESTS                                                                                                    |  |
|       | SUBMIT TECHNICAL REWARD                                                                                                    |  |
| Note: | Upon submission, the form will be routed to the Ivanti:                                                                                                    |  |
|       | <ul> <li>Channel Operations to approve or decline based on Tech Reward criteria</li> <li>Channel Account Manager to link opportunity</li> <li>Sales Engineer to approve or decline based on tech reward criteria</li> </ul>                                                                      |  |
|       | <ul> <li>If the opportunity is won:</li> <li>Ivanti will send invoice details to partner within two weeks of quarter end for the quarter the opportunity was in</li> <li>Partner will send invoice to Ivanti Accounts Payable</li> <li>Invoice will be paid within 30 days of receipt</li> </ul> |  |

#### Additional/Supporting Information

2022 Channel Sales Partner Compensation Matrix for Direct Resell Partners

#### **Technical Reward Section:**

| Tech Rewards Rebate | <ul> <li>Compensation to the Partner for performing pre-sales activities through<br/>the sales cycle without requiring assistance from Ivanti including but<br/>not limited to product demonstrations, RFP Response, building<br/>Prototype</li> <li>Applicable on Net New Logo and Net New Product sales</li> <li>Minimum deal of \$5K in License sales to qualify for Tech Rewards</li> </ul> | <ul> <li>Authorized 10%, Select 10%, Premier 10%</li> <li>The rebate is calculated on the bases of MSRP Manufacturers Suggested<br/>Retail Price/sale price, minus License Sale Compensation and Sourced Lead<br/>Compensation, over license and 1st year SA</li> <li><u>Partner Sourced and Managed Opportunity</u> – The rebate is calculated based<br/>on the Partner's Tier against the net license sale price</li> <li><u>Ivanti Sourced and Managed Opportunity</u> – when Partner is requested to<br/>support Ivanti in a sales opportunity, the rebate is calculated based on the<br/>partner's Tier against net license sale</li> <li>Calculations are done in the first two weeks after a quarter end. After</li> </ul> |
|---------------------|----------------------------------------------------------------------------------------------------|----------------------------------------------------------------------------------------------------|
|                     |                                                                                                    | calculations are clear, an email is sent out with invoicing details including<br>rebate amount                                                                                                    |
|                     |                                                                                                    | <ul> <li><u>Direct Resell Partner</u>: Once the email with the rebate amount is sent out, the partner has 30 days to invoice Ivanti. Payment at the end of the month after the month in which End User pays Ivanti</li> </ul>                                                                                                    |

#### Partner Program Channel Sales Guide

#### **Tech Rewards Rebates**

Tech Rewards Rebates are offered to Channel Sales Partners who have become technically proficient in one or more product(s) through investments in solution training and certifications. Tech Rewards are a back-end rebate paid to a partner or a distributor after a deal closes to reward them for pre-sales technical work performed during a sales cycle.

Tech Rewards can be earned on a Partner Sourced opportunity managed by a partner or on an Ivanti Sourced Opportunity where Ivanti invites a partner to support a direct Ivanti deal.

- Partners must indicate on the Partner Sourced Lead Registration if they will be performing all Pre-Sales activities throughout the sales cycle.
- The opportunity associated with the Technical Reward request must meet the minimum forecast amount threshold of \$5K USD.
- Tech Rewards only apply to New Customer Logo or New Product Sales. Volume or Add-on license sales are excluded.
- Partners may request a Technical Reward Rebate through the Partner Portal <u>here</u>.

Note: Partners brought into opportunities by the Ivanti Sales team to assist in pre-sales activities are eligible for Tech Rewards but are not necessarily guaranteed to receive follow-on subcontracted services. However, should subcontracted services be needed, the partner who has delivered presales demos, will be considered as the partner of choice for the applicable project.

# **Resource List**

| Description                              | URL or Email                                                    |
|------------------------------------------|-----------------------------------------------------------------|
| Ivanti Partner Portal                    | https://selling.ivanti.com/                                     |
| If you forget your password, use the     | Talk with your channel manager if there is a feature            |
| "Forget Password" button on the login    | you need added to your Partner Portal access.                   |
| page.                                    |                                                                 |
| Ivanti Community Account (support)       | https://success.ivanti.com/                                     |
|                                          | To submit a Help Request visit:                                 |
|                                          | https://success.ivanti.com/Community_HelpRequest                |
|                                          | To view Community and Portal Resource Updates,                  |
|                                          | visit: <u>mups://iorums.ivanii.com/Community/s/site-</u>        |
| Ivanti Foruma                            | https://forums.jvanti.com/                                      |
| Display Support Knowledgebase and        |                                                                 |
| Forums                                   |                                                                 |
| Ivanti Licensing nortal: license files   | https://portal.ivanti.com                                       |
| /keys / undates                          | <u>mips.//ponal.wami.com</u> .                                  |
| Product Training: Ivanti Advantage       | https://advantagelearning.ivanti.com/                           |
| Learning – Learning Management           | For general questions, email                                    |
| Svstem:                                  | training@ivanti.com                                             |
| E-Learning:                              | <ul> <li>For technical support related to el earning</li> </ul> |
| Access your courses in our learning      | course functionality, visit Support -                           |
| catalog, on-demand, to become a          | Employee (ivanti.com)                                           |
| master in Ivanti products and solutions. |                                                                 |
| Virtual Labs:                            |                                                                 |
| Get practical hands-on experience        |                                                                 |
| with Ivanti products to help augment     |                                                                 |
| learning. Use as often as you like to    |                                                                 |
| master new skills                        |                                                                 |
| Blended Learning:                        |                                                                 |
| Combine e-learning and hands-on labs     |                                                                 |
| with a remote instructor to get an       |                                                                 |
| impactful and powerful learning          |                                                                 |
| experience                               |                                                                 |
| Certification Exams:                     |                                                                 |
| The certification process serves to      |                                                                 |
| deepen the knowledge level of your       |                                                                 |
| employees, accelerating time to value    |                                                                 |
| Private or Public Classes                |                                                                 |
| Remote or onsite live classes allow      |                                                                 |
| loarpore to actively interact with       |                                                                 |
| instructors and other learners for       |                                                                 |
| comprohensive learning                   |                                                                 |
|                                          |                                                                 |
|                                          |                                                                 |

| Description                                                                                                    | URL or Email                                                                                                    |
|----------------------------------------------------------------------------------------------------|----------------------------------------------------------------------------------------------------|
| Continued<br>Product Training: Ivanti Advantage<br>Learning – Learning Management<br>System:<br>Other Benefits:<br>Downloadable Course Guides /<br>Product Release Update Training / On-<br>Demand Videos / 24x7 Access | <ul> <li><u>https://advantagelearning.ivanti.com/</u></li> <li>For general questions, email <u>training@ivanti.com</u></li> <li>For technical support related to eLearning course functionality, visit <u>Support -</u> <u>Employee (ivanti.com)</u></li> </ul> |
| Ivanti Partner Network                                                                                                    | IPN@ivanti.com                                                                                                    |
| <b>The Ivanti Voice For Partners</b><br>Bi-Monthly Webinar Series<br>4 <sup>th</sup> Thursday Every other Month:<br>7:00 to 8:00 am PT, 10:00 to 11:00 am<br>EST, 3:00 pm to 4:00 pm BST                                | The Ivanti VoiceFor Partners   Ivanti (livestorm.co)                                                                                                    |
| Regional Channel Managers                                                                                                    | Matt Olp (Americas)<br>Alina Anghel (International – EMEA/APAC)                                                                                                    |
| Account Registration Issues                                                                                                    | GlobalChannelOps@ivanti.com                                                                                                    |
| Rules of Engagement (ROE)                                                                                                    | Visit the Partner Program menu                                                                                                    |
| Ivanti Partner Program Channel<br>Sales Guide                                                                                                    | (Within <b>Resources</b> tile)                                                                                                    |